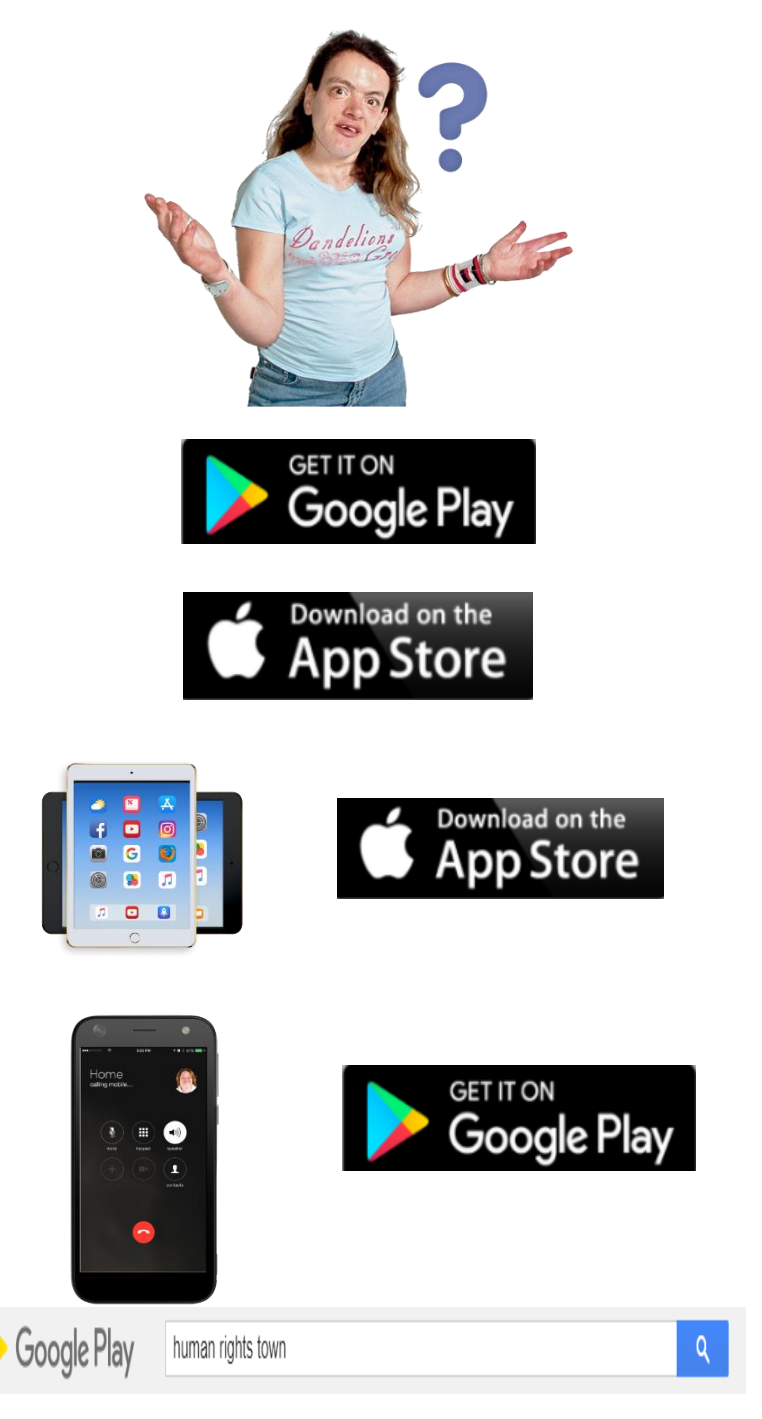

How to download Human Rights Town?

Go to the Google Play or Apple Store on your smartphone or tablet

If you have an iPhone or iPad you will need to open the Apple Store

If you have an Android phone or tablet you will need to open the Google Play store

Type human rights town into the search bar

## Apps

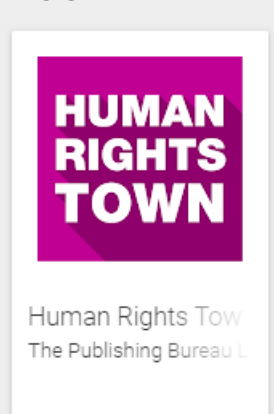

HUMAN

RIGHTS

TOWN

Install

i =

Or be An to bu on Tri for Sing the Dis

🕞 <u>Ge</u>

The logo for the app should appear it has a purple background

Click on the logo

You should then be taken to a page that tells you about the human rights town app

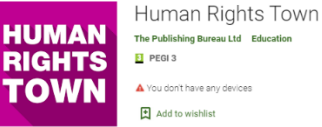

click

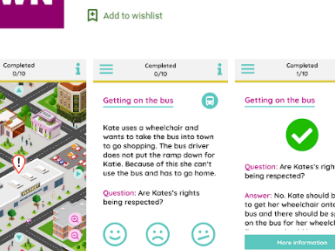

Welcome to Human Rights Town! Everyone has rights which are protected by law, including people with learning disabilities. This app has been developed by the Socthath Commission for People with Learning Disabilities (SCLI) to help inform people with disabilities about their human rights, as set out in the Unted Nations Convention on the Rights of Persons with Disabilities. Explore the town map to encounter scenarios and answer questions. Each scenario in the app has been devised with input from people with learning disabilities.

HUMAN RIGHTS TOWN Human Rights Town The Publishing Bureau Ltd Education PEGI 3 A You don't have any devices

Add to wishlist

Click the button that says install

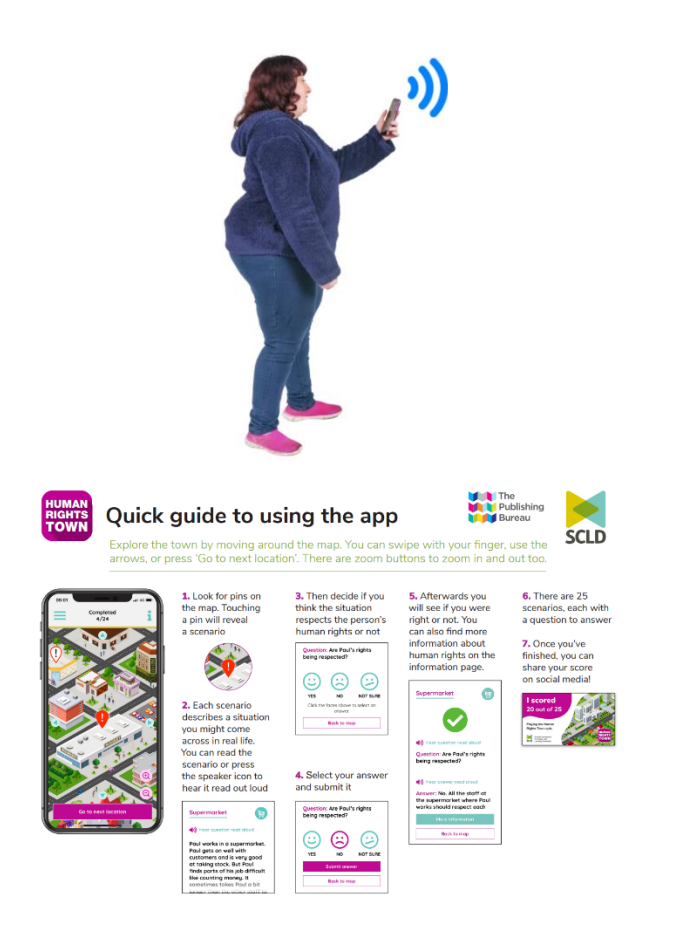

The app will now download onto your phone or tablet

For more information about how to use the app check our guide <u>here</u>

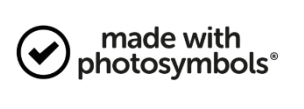

**SCLD**